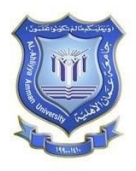

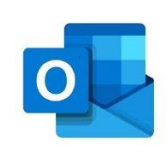

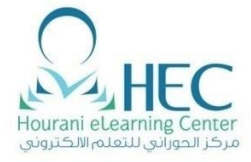

دلـيل كيفية الدخول الى البريد 365 والتوقيع الإلكتروني

# Outlook

**Created By: HEC Team** 

## **Created By: HEC TEAM**

# Outlook 365

| ن <i>ي</i>                                                                                                    | كيفية الدخول الى البريد الإلكترو                       |
|----------------------------------------------------------------------------------------------------|--------------------------------------------------------|
| ← → C ③ ammanu.edu.jo/ARABIC/HOMEP/HOME.ASPX 1                                                                               | 🕼 Q ★ 🙆 🖪 🙆 🛊 🔕 :                                      |
| 🗰 Apps 🌒 الوكيل 🞒 خبرنى 🦉 AAU ar 🚯 براءة الذمة 👹 Users 😻 دليل الهاتف 👹 Email 🗞 Mac 🔇 DBMS 🛅 LinkedIn 🔤 الرقية 🕅 Ahliyya.face | AAU 😝 Arena 🔌 طقس 🌖 Wh 😝 DC11962 🛛 » 📙 Other bookmarks |
| جامعة<br>عمان<br>الأهلية                                                                                                    | A Remot Painty                                         |
| ث العلمي التحريب الخريجين وابط مفيدة اتصل بنا                                                                                | 2 الخدمات الإلكترونية الادلة البحث                     |
|                                                                                                    |                                                        |
| فلم عن بعد المحالي الكليات العمادات الطلاب الوحدات والدوائر                                                                  | الخدمات الإلكترونية                                    |
|                                                                                                    | Enzymy lifting an append                               |
| اعلان هام … إطلاق نظام إستقبال طلبات الدراسات العليا إلكترونيا من خلال الرابد                                                | البريد الإلكتروني أوفيس 365                            |
| WORLD                                                                                                    | نظام المراسالات و الأرشفة الإلكترونية                  |
| UNIVERSITY L AHLIYYA AMMAN                                                                                                   | بوابة الجامعة الإلكترونية                              |
| TY تصنيف التايمز للتأثير                                                                                                    | بوابة التسجيل                                          |

- 1. اذهب الى www.ammanu.edu.jo
- 2. الخدمات الإلكترونية ( Electronic Services )
- د. البريد الإلكتروني اوفيس 365 ( Outlook 365 )

| Microsoft                                                                           |
|-------------------------------------------------------------------------------------|
| Sign in                                                                             |
| @ammanu.edu.jo                                                                      |
| Can't access your account?                                                          |
| Sign in with a security key 🕥                                                       |
| Back Next                                                                           |
|                                                                                     |
| Microsoft<br>@ammanu.edu.jo<br>Enter password<br>2<br>Forgot my password<br>Sign in |
|                                                                                     |
| 1. أدخل الرقم الوظيفي / الرقم الجامعي (Id @ammanu.edu.jo ) ثم اختر Next             |
| 2. كلمة المرور الخاصة بك ثم اختر Sign in                                            |

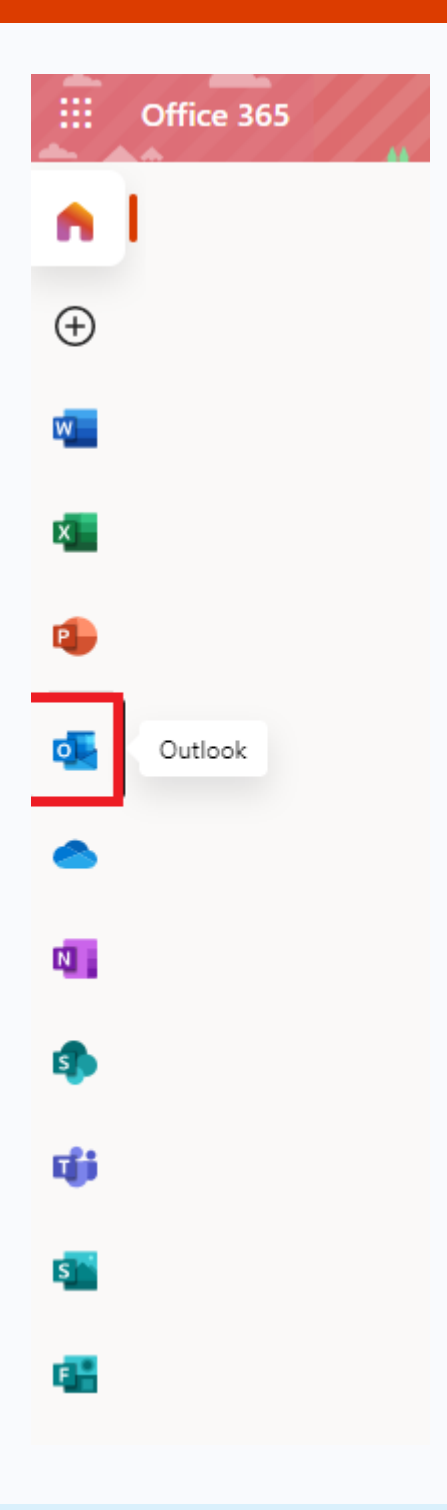

1. اختر ايقونة Outlook

### **Created By: HEC TEAM**

### Outlook 365

#### كيفية إنشاء توقيع إلكتروني <u></u> ••• •• Outlook an la <u>نې</u> 𝒫 Search A Mark all as read 5 Undo ≡ New message Settin Х Secured Other Favorites Filter ~ Search Outlook settings $\vee$ 0 P 🖈 Inbox 2 1 Theme aus. ⊳ Sent Items Today 1 Add favorite public $\sim$ Folders View all test12121 2 Inbox 10:06 AM Dark mode ① Ø Drafts 3 This week Focused Inbox ① ⊳ Sent Items 0 $\bigcirc$ Desktop notifications ① Ŵ Deleted Items 139 Mon 2:52 PM Select an item to read $\bigcirc$ Junk Email 34 Display density ① Nothing is selected Ξ Archive • = • = Ţ Notes î H 2 Sun 10:42 AM Full Medium Compact Conversation Hist... Conversation view ① Macmillan Englis... View all Outlook setting Rola Last week public RR $\square$ Thu 10/22 0.5.1

1. اختر ايقونة 🏟

# 2. اختر view all outlook settings

### Outlook 365

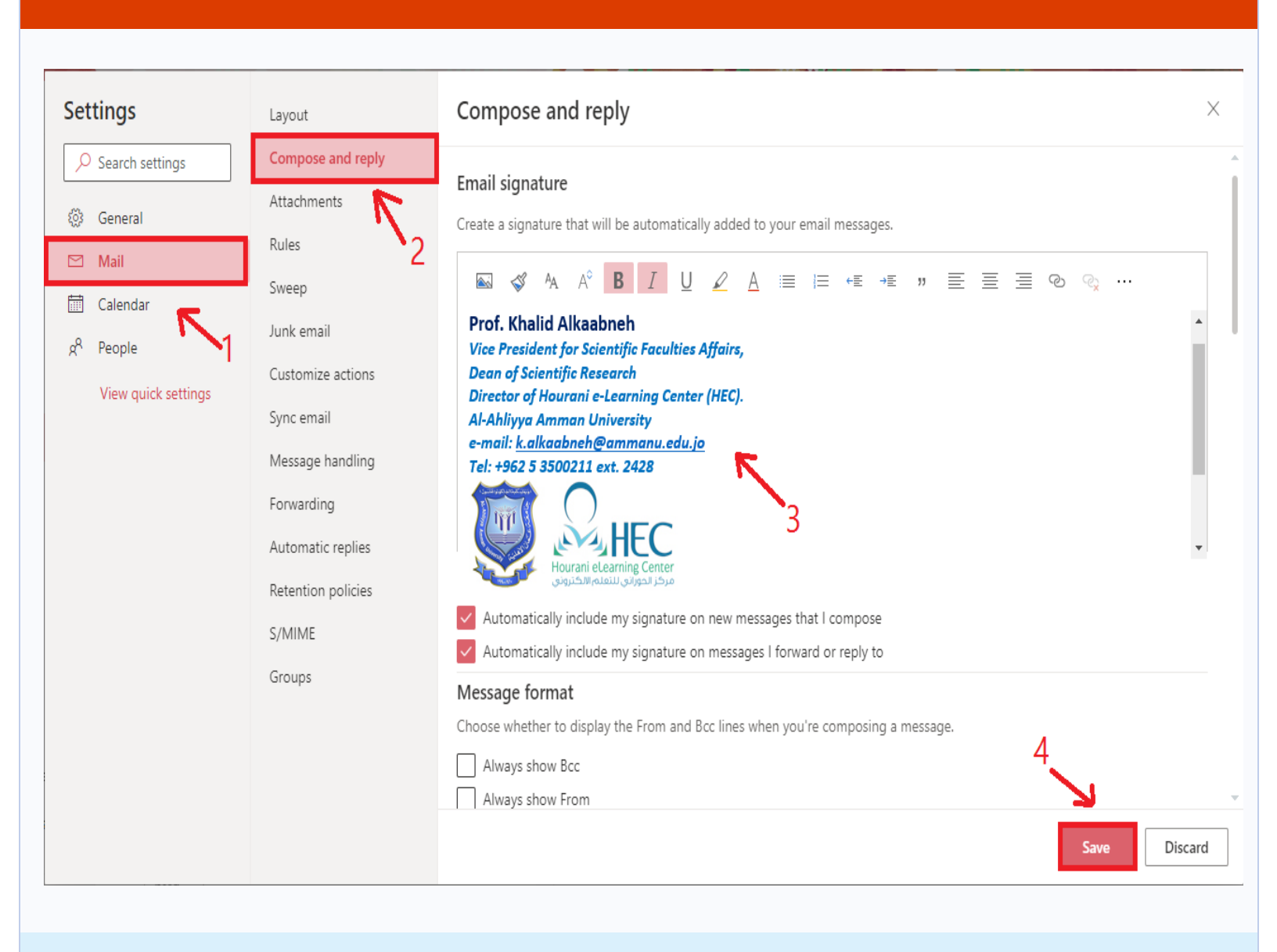

- 1. اختر Mail
- 2. اختر Compose and Reply
  - 3. ضع النص
  - 4. اضغط Save

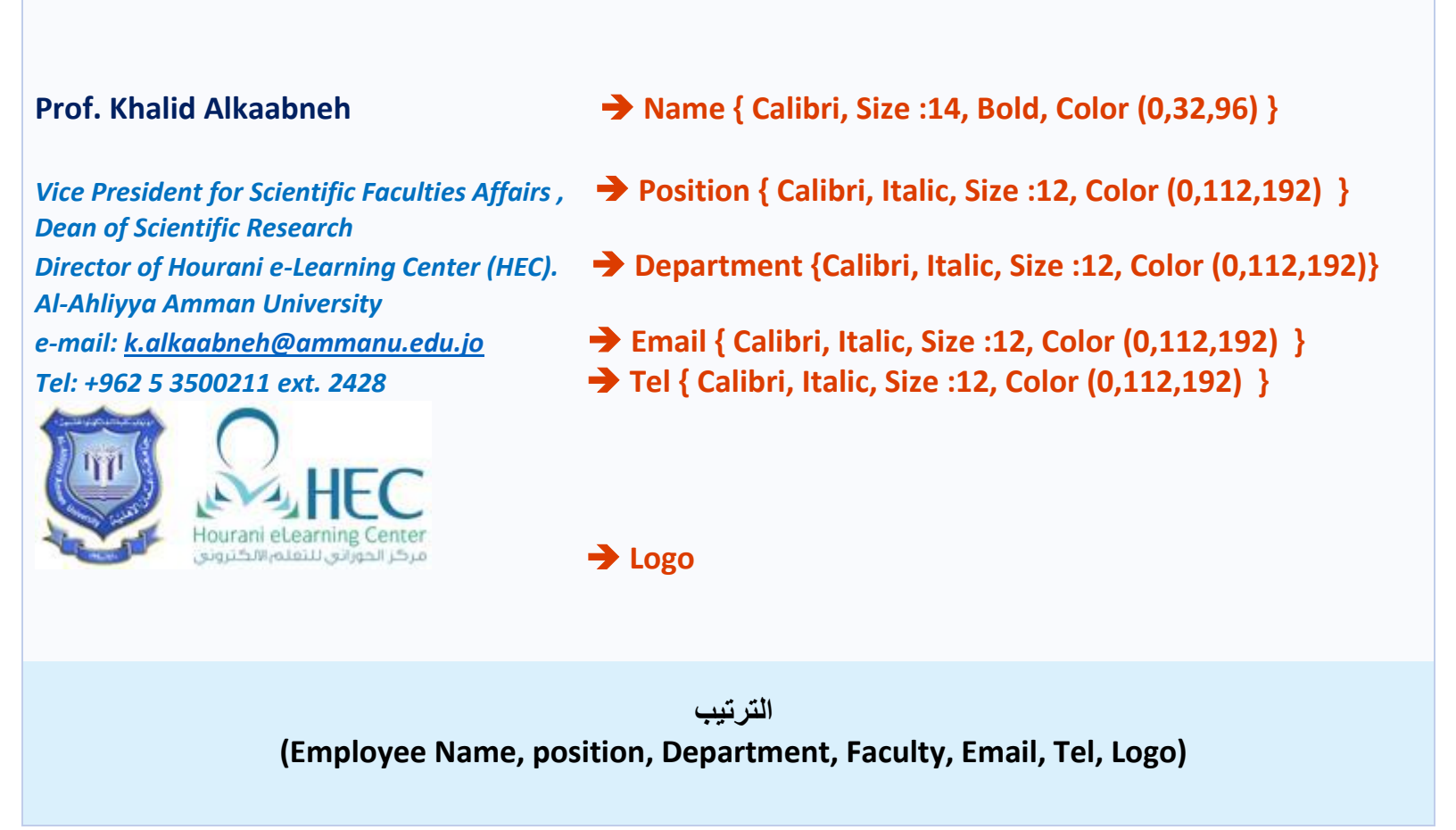